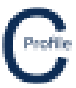

## Main Screen

There are a number of screen controls available for the user to manoeuvre around the plan view drawing, some of which are under the **View** option on the left-hand side of the main plan view as shown below.

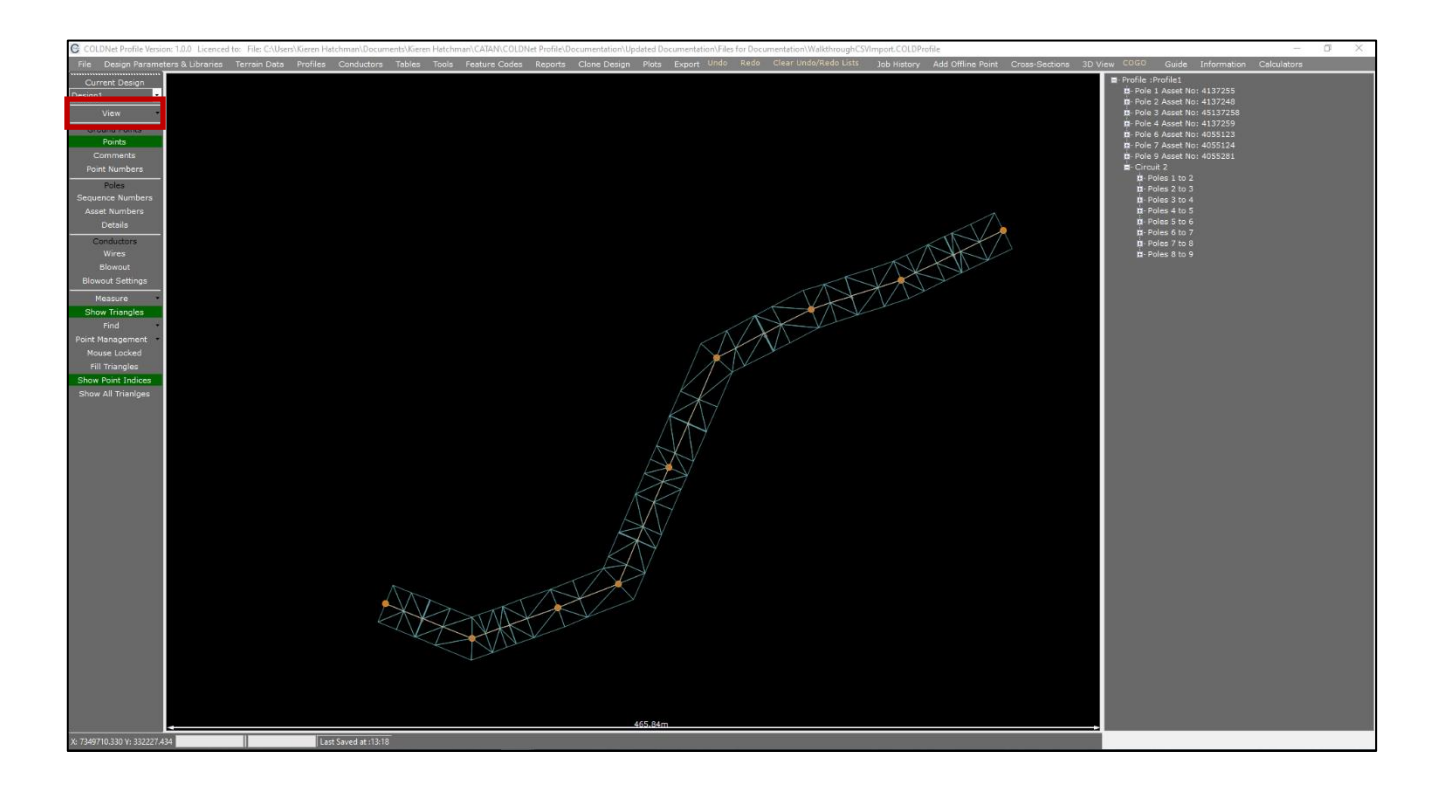

**Zoom In:** Zooming in on the plan view screen can be achieved by selecting **View>Zoom In**, using the '+' key, '**ctrl + I**' or the zoom wheel of your mouse.

**Zoom Out:** Zooming out on the plan view screen can be achieved by selecting **View>Zoom Out**, using the '-' key, '**ctrl** + **O**' or the zoom wheel of your mouse.

**Zoom Window:** A zoom window can be created by selecting **View>Zoom Window** or '**ctrl + W**' then left-mouse clicking and dragging a rectangular box around the area of the screen that you would like to zoom into.

**Zoom Extents:** Zoom extents will reset your view to the maximum extents by selecting **View>Zoom Window** or '**ctrl** + **E**'

**Pan:** Panning around the main plan view screen can be achieved by using the arrow keys or left-mouse clicking and dragging across the screen.

Right-Mouse Clicking on Main Screen: Right-mouse clicking on the main screen will open the context menu options

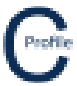

## **Profile View**

Zoom In: Zooming in on the profile view screen can be achieved by selecting the '+' key or the zoom wheel of your mouse.

Zoom Out: Zooming out on the profile view screen plan view screen can be achieved by selecting the '-' key or the zoom wheel of your mouse.

Pan: Panning left and right on the profile screen can be achieved by using the arrow keys or left-mouse clicking and dragging across the screen.

Right-Mouse Clicking on Main Screen: Right-mouse clicking on the profile screen will open up the context menu options